# 分析AMP诊断套件,用于高CPU

# 目录

简介 先决条件 要求 使用的组件 故障排除 验证计算机上是否安装了其他防病毒软件 确定特定应用使用时是否发生高CPU 收集诊断套件以进行分析 启用调试日志级别 终端中的调试级别 策略中的调试级别 <u>重现问题并</u>收集诊断捆绑包 进行分析 Diag\_Analyzer.exe Amphandlecount.ps1 调整排除项 向TAC提交捆绑包以供分析

# 简介

本文档介绍从面向Windows设备上的终端的高级恶意软件防护(AMP)公共云分析诊断捆绑包以排除 高CPU使用率故障的步骤。

作者:Luis Velazquez和Yeraldin Sánchez, Cisco TAC工程师编辑。

# 先决条件

## 要求

Cisco 建议您了解以下主题:

• 访问AMP控制台

## 使用的组件

本文档中的信息基于以下软件和硬件版本:

- 面向终端的AMP控制台5.4.20200204
- Windows操作系统设备

本文档中的信息都是基于特定实验室环境中的设备编写的。本文档中使用的所有设备最初均采用原 始(默认)配置。如果您的网络处于活动状态,请确保您了解所有命令的潜在影响。

# 故障排除

本部分提供的信息可用于对配置进行故障排除。

## 验证计算机上是否安装了其他防病毒软件

如果安装了另一个AV(防病毒软件),请确保在策略配置中排除AV的主进程

**提示:**如果列表中包含思科维护的排除项,请记住,这些排除项可以添加到应用程序的新版本 。

要查看Cisco维护的排除部分中的可用列表,请导航至**Management > Policies > Edit >** Exclusions > Cisco维护的排除。

根据计算机上当前安装的软件选择终端需要的软件,然后保存策略,如图所示。

| Edit Policy<br>Windows |                            |               |                 |        |
|------------------------|----------------------------|---------------|-----------------|--------|
| Nam                    | e hevelaz-W7_Policy        |               |                 |        |
| 1 Descriptio           | n                          |               |                 |        |
| Model and Engines      | Circo-Maintai              | 2             | d               |        |
| ardinizan a            | 5 selected V               | ciusions 🕑    |                 |        |
| exclusion sets         | Bearch                     | ^             | 3 Exclusions 🗶  |        |
| Proxy                  | - All                      |               | 11 Exclusions × |        |
|                        | Attris by Symantec         | 3 Exclusions  | 1 Exclusion ×   |        |
| Outbreak Control       | Appsense                   | 6 Exclusions  | 29 Exclusions × |        |
| Product Updates        | AWAST                      | 3 Exclusions  | 3 Exclusions 💌  |        |
| Idvanced Settings      | Avita                      | 3 Exclusions  | _               |        |
|                        | Citrix AppONA              | 2 Exclusions  |                 |        |
|                        | Citrix Cloud Connector     | 3 Exclusions  |                 |        |
| 3                      | Citrix EdgeSight Server    | 3 Exclusions  | 85 Exclusions   |        |
| _                      | Citrix ICA Client          | 5 Exclusions  |                 |        |
|                        | Citrix Provisioning Server | 18 Exclusions |                 |        |
|                        | Citrix XenApp v6.5 and 7   | 7 Exclusions  |                 |        |
|                        | Crashplan                  | 3 Exclusions  |                 |        |
|                        | Diebold Warsaw             | 10 Exclusions |                 |        |
|                        | Domain Controller          | 19 Exclusions |                 | Ľ      |
|                        | Hyper-V                    | 17 Exclusions |                 |        |
|                        | 15                         | 7 Exclusions  |                 |        |
|                        |                            | ¥             |                 | Cancel |

确定特定应用使用时是否发生高CPU

确定问题是否发生在执行一个应用程序或其中几个应用程序时,如果您能够复制该问题,则有助于 确定潜在的排除项。

## 收集诊断套件以进行分析

#### 启用调试日志级别

要收集有用的诊断包,必须启用调试日志级别。

#### 终端中的调试级别

如果可以复制问题并有权访问终端,以下是捕获诊断捆绑包的最佳步骤:

- 1. 打开AMP GUI
- 2. 导航至**设置**
- 3. 滚动到AMP GUI底部并打开Cisco AMP连接器设置
- 4. 单击"Enable Debug Logging ( 启用调试日志记录 ) "
- 5. "调试日志记录状态"必须更改为"已启动"。此过程启用调试级别,直到下一个策略心跳,默认为15分钟

| WINCHU                                              |                |
|-----------------------------------------------------|----------------|
| ^[A-Za-z]:\\/Wildcard/A                             | d/Drive        |
| ^[A-Za-z]:\\Wildcard\ a<br>^[A-Za-z]:\\pagefile\.sy | I\ drives<br>s |
|                                                     |                |
| Scan Settings                                       | ▼              |
| Notification Settings                               | ▼              |
| Proxy Settings                                      | ▼              |
| Cisco AMP Connector Settings                        | 5 <b>A</b>     |
| Service Status:                                     | Started        |
| Password:                                           |                |
| Stop Service                                        |                |
| Debug Logging Status:                               | Stopped        |
| Enable Debug Logging                                |                |
|                                                     |                |

#### 策略中的调试级别

如果您无权访问终端或无法一致地重现问题,则必须在策略中启用调试日志级别。

要按策略启用调试日志级别,请导航到Management > Policies > Edit > Advanced Settings > Connector Log Level 和Management > Policies > Edit > Advanced Settings > Tray Log Level,然 后选择Debug并保存策略,如图所示。

| < | Edit Policy                                                       |                               |                                                   |   |        |      |
|---|-------------------------------------------------------------------|-------------------------------|---------------------------------------------------|---|--------|------|
|   | Name                                                              | luivelaz-W7_Policy            |                                                   |   |        |      |
|   | Description                                                       |                               |                                                   | 4 |        |      |
|   | Modes and Engines                                                 |                               | Send User Name in Events                          |   |        |      |
|   | Exclusions<br>6 exclusion sets                                    |                               | Send Filename and Path Info 0                     |   |        |      |
|   | Proxy                                                             | 2 Connector Log Level         | Debug v                                           | 0 |        |      |
|   | Outbreak Control                                                  | Tray Log Level                | Debug                                             | 0 |        |      |
|   | Advanced Settings<br>Advanced Settings<br>Administrative Features | Connector Protection Password | Enable Connector Protection 0                     | 0 |        |      |
|   | Client User Inherlane<br>File and Process Scan<br>Cache           |                               | Automated Crash Dump Uploads Command Line Capture |   |        |      |
|   | Endpoint Isolation<br>Orbital<br>Engines                          |                               | Command Line Logging 0                            |   |        |      |
|   | TETRA<br>Network                                                  |                               |                                                   |   |        |      |
|   | Identity Persistence                                              |                               |                                                   |   |        |      |
|   |                                                                   |                               |                                                   |   | Cancel | Save |

警告:如果从策略启用调试模式,则所有终端都会收到此更改。

注意:同步终端的策略以确保应用调试级别或等待心跳间隔(默认为15分钟)。

#### 重现问题并收集诊断捆绑包

当配置调试级别时,请等待系统上出现高CPU状态,或手动重现之前确定的条件,然后收集诊断包 。

要收集捆绑包,请导航至C:\Program Files\Cisco\AMP\X.X.X (其中X.X.X是系统上安装的最新 AMP版本)并运行应用程序ipsupporttool.exe,此过程会在名为 CiscoAMP\_Support\_Tool\_%date%。7z的桌面上创建.7z文件

**注意:**连接器版本6.2.3及更高版本可以远程请求捆绑包,导航至**Management > Computers**,展开终端记录并使用Diagnose选项。

**注意:**诊断捆绑包也可以从CMD提示符下使用以下命令运行:**"C:\Program** Files\Cisco\AMP\X.X.X\ipsupporttool.exe"或**"C:\Program** Files\Cisco\AMP\X.X.X\ipsupporttool.exe" -o "X:\Folder\I\Can\Get\To",其中X.X.X是安装的 最新AMP版本,可以使用第二个命令来选择。7z文件的输出文件夹。

# 进行分析

有两种方法可以分析诊断文件:

- Diag\_Analyzer.exe
- Amphandlecount.ps1

#### Diag\_Analyzer.exe

步骤1.在此下载应用程序。

步骤2.在GitHub页面中,有一个README文件,其中包含有关使用的进一步说明。

步骤3.将诊断文件**CiscoAMP\_Support\_Tool\_%date%。7z复制**到Diag\_Analyzer.exe所在的文件夹中。

#### 步骤4.执行应用 Diag\_Analyzer.exe。

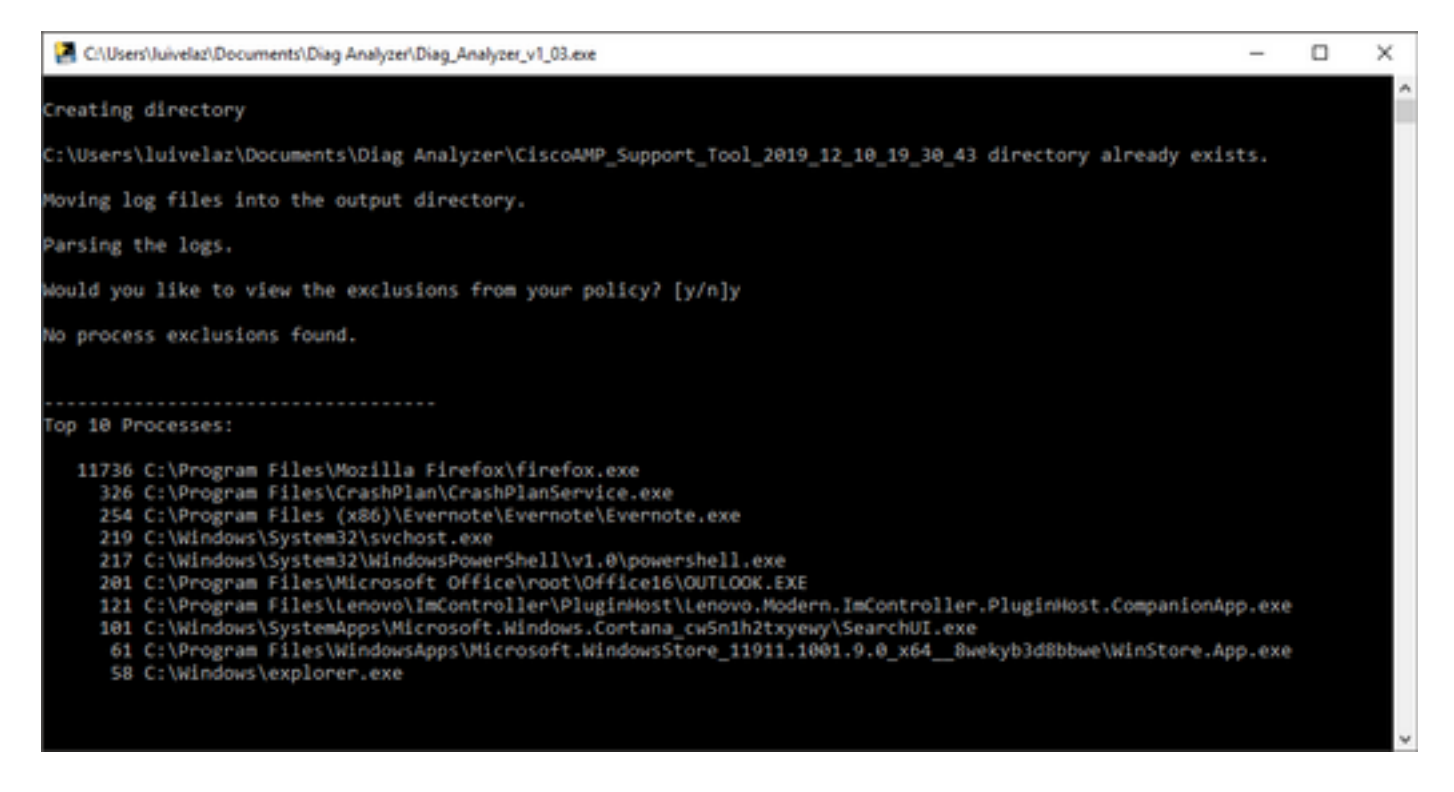

步骤5.在新提示符中,确认是否要从策略中获得Y或N的排除项。。

步骤6.脚本结果包含:

- 前10个流程
- 前10个文件
- 前10个分机
- 前100条路径
- 所有文件

**注意:**Diag\_Analyzer.exe检查提供的AMP诊断文件sfc.exe.log文件。然后,使用诊断文件名 创建新目录并将日志文件存储在。7z之外的。7z目录中,之后,它解析日志并确定前10个进 程、文件、扩展名和路径,最后,它将信息打印到屏幕和{Diagnostic}-summary.txt文件。

## Amphandlecount.ps1

步骤1.从此社区底部**下载脚本**amphandlecounts.txt,然后从<u>AMP审阅扫描的文件。</u>

步骤2.要在Windows中运行脚本,请将其重命名为amphandlecount.ps1。

步骤3.为方便起见,将amphandlecount.ps1文件复制到自己的文件夹。

| 1     | > Th | is PC > Documents > Review Bundle |                    |                |      |  |
|-------|------|-----------------------------------|--------------------|----------------|------|--|
| ccess |      | Name                              | Date modified      | Туре           | Size |  |
| nents | *    | amphandlecount.ps1                | 26/04/2019 09:44 a | Windows PowerS | 3 KB |  |
| oads  | *    |                                   |                    |                |      |  |

步骤4.解压CiscoAMP\_Support\_Tool\_%date%。7z文件,并在路**径上标识sfc**.log的文件 CiscoAMP\_Support\_Tool\_2019\_06\_13\_18\_26\_37\Program Files\Cisco\AMP\X.X.X。

| Name                          | Date modified    | Туре     | Size      |   |  |
|-------------------------------|------------------|----------|-----------|---|--|
| ConnectivityTool.exe.log      | 18/06/2019 01:46 | LOG File | 32 KB     |   |  |
| 🦉 🧧 global.xml                | 08/06/2019 11:23 | XML File | 24 KB     | _ |  |
| * 📕 sfc.exe.log               | 18/06/2019 01:46 | LOG File | 46,634 KB | 1 |  |
| * sfc.exe_20190614_171821.log | 14/06/2019 05:18 | LOG File | 6,912 KB  |   |  |
| # sfc.exe_20190616_123123.log | 16/06/2019 12:31 | LOG File | 51,201 KB |   |  |
| sfc.exe_20190616_131825.log   | 16/06/2019 01:18 | LOG File | 51,201 KB |   |  |
| sfc.exe_20190616_134500.log   | 16/06/2019 01:45 | LOG File | 51,201 KB |   |  |
| sfc.exe_20190616_140234.log   | 16/06/2019 02:02 | LOG File | 51,201 KB |   |  |
| sfc.exe_20190616_150139.log   | 16/06/2019 03:01 | LOG File | 51,201 KB |   |  |
| sfc.exe_20190618_133822.log   | 18/06/2019 01:38 | LOG File | 51,201 KB |   |  |
| sfc.exe_20190618_134032.log   | 18/06/2019 01:40 | LOG File | 51,201 KB |   |  |
| 5 sfc.exe 20190618 134240.log | 18/06/2019 01:42 | LOG File | 51,201 KB |   |  |

步骤5.将sfc.log的文件复制到amphandlecount.ps1文件夹。

| Name                        | Date modified    | Туре     | Size      |  |
|-----------------------------|------------------|----------|-----------|--|
| ConnectivityTool.exe.log    | 18/06/2019 01:46 | LOG File | 32 KB     |  |
| global.xml                  | 08/06/2019 11:23 | XML File | 24 KB     |  |
| 📕 sfc.exe.log               | 18/06/2019 01:46 | LOG File | 46,634 KB |  |
| 5fc.exe_20190614_171821.log | 14/06/2019 05:18 | LOG File | 6,912 KB  |  |
| 5fc.exe_20190616_123123.log | 16/06/2019 12:31 | LOG File | 51,201 KB |  |
| sfc.exe_20190616_131825.log | 16/06/2019 01:18 | LOG File | 51,201 KB |  |
| 5fc.exe_20190616_134500.log | 16/06/2019 01:45 | LOG File | 51,201 KB |  |
| 5fc.exe_20190616_140234.log | 16/06/2019 02:02 | LOG File | 51,201 KB |  |
| sfc.exe_20190616_150139.log | 16/06/2019 03:01 | LOG File | 51,201 KB |  |
| 5fc.exe_20190618_133822.log | 18/06/2019 01:38 | LOG File | 51,201 KB |  |
| sfc.exe_20190618_134032.log | 18/06/2019 01:40 | LOG File | 51,201 KB |  |
| sfc.exe_20190618_134240.log | 18/06/2019 01:42 | LOG File | 51,201 KB |  |

p,

4

步骤6.使**用PowerShell运行**amphandlecount.ps1,然后打开一个窗口,根据终端上的执行策略,可 以请求运行权限。

**提示:**要更改执行策略,请打开Windows PowerShell并使用下一命令: 将策略设置为允许无限制执行访问 — Set-ExecutionPolicy -Scope CurrentUser -ExecutionPolicy Unrestricted 设置策略以限制执行访问 — Set-ExecutionPolicy -Scope CurrentUser -ExecutionPolicy Restricted

步骤7.在PowerShell完成后,允许PowerShell完成(可能需要一些时间,具体取决于文件夹中的 sfc.log数量),在文件夹上创建四个文件:

- data.csv
- results.txt
- sorted\_results.txt
- terms.txt

|          | ister socurrents i henen bullule |                    |                   | • 0       | search memory particle | ~ |
|----------|----------------------------------|--------------------|-------------------|-----------|------------------------|---|
|          | Name                             | Date modified      | Туре              | Size      |                        |   |
|          | amphandlecount.ps1               | 26/04/2019 09:44 a | Windows PowerS    | 3 KB      |                        |   |
| s 7°     | data.csv                         | 22/06/2019 03:28   | Microsoft Excel C | 754 KB    |                        |   |
| <i>.</i> | results.txt                      | 22/06/2019 03:28   | TXT File          | 3 KB      |                        |   |
| *        | sfc.exe.log                      | 18/06/2019 01:46   | LOG File          | 46,634 KB |                        |   |
|          | sfc.exe_20190614_171821.log      | 14/06/2019 05:18   | LOG File          | 6,912 KB  |                        |   |
|          | 5 sfc.exe_20190616_123123.log    | 16/06/2019 12:31   | LOG File          | 51,201 KB |                        |   |
| dle      | sfc.exe_20190616_131825.log      | 16/06/2019 01:18   | LOG File          | 51,201 KB |                        |   |
|          | sfc.exe_20190616_134500.log      | 16/06/2019 01:45   | LOG File          | 51,201 KB |                        |   |
|          | sfc.exe_20190616_140234.log      | 16/06/2019 02:02   | LOG File          | 51,201 KB |                        |   |
|          | sfc.exe_20190616_150139.log      | 16/06/2019 03:01   | LOG File          | 51,201 KB |                        |   |
|          | sfc.exe_20190618_133822.log      | 18/06/2019 01:38   | LOG File          | 51,201 KB |                        |   |
|          | sfc.exe_20190618_134032.log      | 18/06/2019 01:40   | LOG File          | 51,201 KB |                        |   |
|          | 5fc.exe_20190618_134240.log      | 18/06/2019 01:42   | LOG File          | 51,201 KB |                        |   |
|          | sorted_results.txt               | 22/06/2019 03:28   | TXT File          | 3 KB      |                        |   |
|          | 📁 terms.bit                      | 22/06/2019 03:28   | TXT File          | 3 KB      |                        |   |

步骤8.4个新文件包含分析结果:

- data.csv:包含已扫描文件的完整路径以及创建/修改/移动文件的父进程
- results.txt:包含AMP扫描的进程列表
- sorted\_results.txt:包含AMP扫描的进程列表,其中扫描的进程最多
- terms.txt:包含AMP扫描的进程的名称

步骤9.从**data.csv**中的**sorted\_results.txt**中筛选具有高计数的进程名称,然后继续在自定义列表中添 加一个排除项(如果受信任)。

要查看的流程:

•

- 1. 在"data.csv"和搜索上控制+ F
- 2. AMP扫描的文件路径
- 3. 复制/移动/修改文件的父进程的路径

**注意:**注意:排除通常为"Process:文件扫描"(File Scan),其中"子进程包括"(Child Processes include)用于正在获取扫描的父进程

| <b>4</b> Þ | sorted_results.txt                                     | A2 : X 🗸 Jr Jun 18 13:42:40,C:\Temp\NVIDL                              | A PanelInstallerTemp\nvmobESN.chm,C:\Program Files\NVIDIA Corporation\Installer2\Display.Driver.(C9752557-A557-4AE9-                                                                                                    |
|------------|--------------------------------------------------------|------------------------------------------------------------------------|----------------------------------------------------------------------------------------------------|
| 2          | 10/5 setup.exe<br>442 firefox.exe<br>243 container.exe |                                                                        | H J K L M N O P Q R S T                                                                                                    |
| 4          | 243 Container.exe                                      | 1 Jun 18 13:42:40,C:\Temp\NVIDIA\ControlPanelInstallerTemp\nvmobE      | SM.chm, C:\Program Files\WVIDIA Corporation\Installer2\Display.Driver.[0752557-A557-4AE9-B704-551FE0F3AFE7]\NvCpISetupInt.exe                                                                                                    |
| 5          | 243 container.exe                                      | 2 Jun 18 13:42:40,C:\Temp\NVIDIA\ControlPanelInstallerTemp\nvmobe      | :SN.cnm,C:\Program Files\NVIDIA Corporation\Installer2\Display.Driver.{C9752557-A557-4AE9-87D4-551FE0F3AFE7}\NvCpISetupInt.exe                                                                                                    |
| 6          | 243 Container.exe                                      | 3 Jun 18 12:42:40 C-\Tomn\NIVIDIA\ControlDanolinctallorTomn\nymobi     | Inh.chm,C:\Program Files\NVIDIA Corporation\Installer2\Display.Driver.{C9752557-A557-4AE9-B7D4-551FE0F3AFE7}\NvCpISetupInt.exe                                                                                                    |
| 2          | 243 container.exe                                      | 4 Find and Replace ? X                                                 | A.chm.C:\Program Files\NVIDIA Corporation\Installer2\Display.Driver.{C9752557-A557-4AE9-B7D4-551FE0F3AFE7}\NvCplSetupInt.exe                                                                                                    |
| 8          | 243 Container.exe                                      | 5                                                                      | Richm C-) Program Eiles NV/IDIA Compration Installer ) Display Driver (C9752557, A557, 4A59, 8704, 55155053A557) NV/OISaturint ava                                                                                                    |
| 10         | 129 NuColSaturaTet exe                                 | Find Replace                                                           | A charge of the state of the state of the st |
| 11         | S4 charle-eve                                          | 0                                                                      | N.cnm,C:\Program Files\WVIDIA Corporation\installer2\Display.Driver.{C9752557-A557-4AE3-B7D4-551FE0F3AFE7}\WVCpiSetupint.exe                                                                                                    |
| 12         | n ershell.exe                                          | 7 Find what: NvCpISetupInt.exe V                                       | .chm,C:\Program Files\NVIDIA Corporation\Installer2\Display.Driver.{C9752557-A557-4AE9-B7D4-551FE0F3AFE7}\NvCpISetupInt.exe                                                                                                    |
| 13         | 1 sass.exe                                             | 8 🧾                                                                    | I.chm,C:\Program Files\NVIDIA Corporation\Installer2\Display.Driver.{C9752557-A557-4AE9-B7D4-551FE0F3AFE7}\NvCplSetupInt.exe                                                                                                    |
| 14         | svchost.exe                                            | 9                                                                      | R.chm.C:\Program Files\NVIDIA Corporation\Installer2\Display.Driver.{C9752557-A557-4AE9-B7D4-551FE0F3AFE7]\NvCplSetupInt.exe                                                                                                    |
| 15         | 7 OUTLOOK.EXE                                          | 10 Options >>                                                          | D. chm. C.\Program Eiles\NV/IDIA Corporation\Installer2) Display Driver (C9752557.4557.4459.8704.551E6624EE7) NvColSatural even                                                                                                    |
| 16         | 7 nvstinst.exe                                         | 10 2 F                                                                 | scini, c. (rigiani ries) with corporation (instance 2015) as the corporation of the state of the state of the |
| 17         | 5 explorer.exe                                         | Tradue Contract Contract                                               | R.cnm,C:\Program Files\NVIDIA Corporation\Installer2\Display.Driver.{C9752557-A557-4AE9-87D4-551FE0F3AFE7}\NvCpISetupInt.exe                                                                                                    |
| 18         | 4 rund1132.exe                                         | 12 Find All Find Next Close                                            | Lchm,C:\Program Files\NVIDIA Corporation\Installer2\Display.Driver.{C9752557-A557-4AE9-B7D4-551FE0F3AFE7}\NvCpISetupInt.exe                                                                                                    |
| 19         | 3 Indexe                                               | 13 Jun 18 13:42:41.C:\Temp\NVIDIA\ControlPaneIInstallerTemp\nvmobF     | PTB.chm,C:\Program Files\NVIDIA Corporation\Installer2\Display.Driver.{C9752557-A557-4AE9-B7D4-551FE0F3AFE7}\NvCpISetupInt.exe                                                                                                    |
| 20         | 3 Outlook-exe                                          | 14 Jun 18 12:42:41 Cil Tomol MU(DIA) ControlDanolinetallorTomol numobi | TC chm ()) Program Eller/MI/DIA Corporation/Installor/) Diselay Driver (09752557, 4557, 4559, 8704, 551550524557) Mucal Saturdation                                                                                                    |

**注意**:<u>在此</u>可以找到与创建例外项的最佳实践相关的详细信息。

#### 调整排除项

确定进程或路径后,可以将其添加到链接到终端上应用的策略的排除列表中,导航至Management > Exclusions > Exclusion name > Edit,如图所示。

| Threat             | CSIDL_V                                                                                                    | VINDOWS\Temp\_avast_\                                                                     | Ì |   |  |  |  |  |
|--------------------|----------------------------------------------------------------------------------------------------|-------------------------------------------------------------------------------------------|---|---|--|--|--|--|
| Path               | [Any Driv                                                                                                    | [Any Drive]:\ pagefile.sys                                                                |   |   |  |  |  |  |
| File Extension     | Apply                                                                                                    | Apply to all drive letters                                                                |   |   |  |  |  |  |
| Wildcard           | Path exc                                                                                                    | ath exclusion                                                                             |   |   |  |  |  |  |
| Process:           | Thursday                                                                                                    |                                                                                           |   |   |  |  |  |  |
| File Scan          | Threat ex                                                                                                    | ireat exclusion                                                                           |   |   |  |  |  |  |
| Malicious Activity | Wildcard                                                                                                    | Vildcard                                                                                  |   |   |  |  |  |  |
| System Process     | Apply                                                                                                    | to all drive letters                                                                      |   |   |  |  |  |  |
| Process            | Path                                                                                                    | C:\Program Files\NVIDIA Corporation\Installer2\Display.Driver.{C9752557-A557.4AE9-B7D4-55 |   | L |  |  |  |  |
| File Scan          | SHA                                                                                                    |                                                                                           |   | ŀ |  |  |  |  |
|                    | You can provide path and/or SHA-256. If you specify both a path and SHA-256 then both conditions must                                                                                                    |                                                                                           |   |   |  |  |  |  |
|                    | be met fe                                                                                                    | or the process to be excluded.                                                            |   | I |  |  |  |  |
|                    | and the second second sec |                                                                                           |   |   |  |  |  |  |
|                    | Apply                                                                                                    | / to child processes                                                                      |   | L |  |  |  |  |
|                    | Apply Apply                                                                                                    | r to child processes                                                                      |   | v |  |  |  |  |

ATS TAC可帮助排除这些情况,如果是这种情况,请准备好在创建案例时提供下一信息:

- •此问题何时开始?
- •最近有变化吗?
- •特定应用程序是否出现问题?如果是,哪个应用程序?
- •系统上是否有其他防病毒软件?如果是,哪种防病毒软件?
- 在重现问题时收集调试捆绑包: 收集调试捆绑包的步骤